#### 服务器管理与维护

# 项目6 Web服务器的配置和安装

00

0

 $\bigcirc$ 

任务5 Apache服务器认知与安装

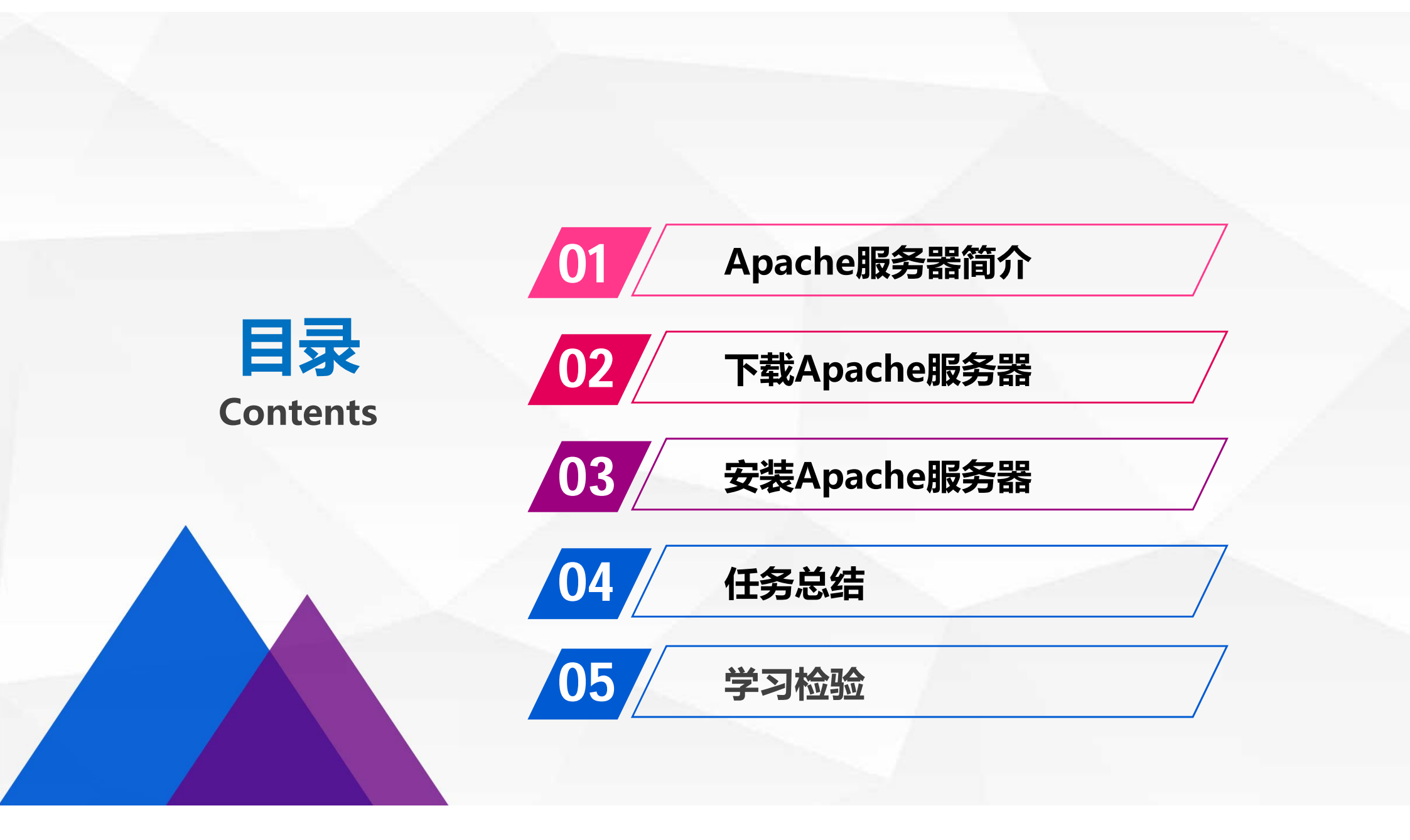

# Apache服务器简介

01

#### Apache服务器简介

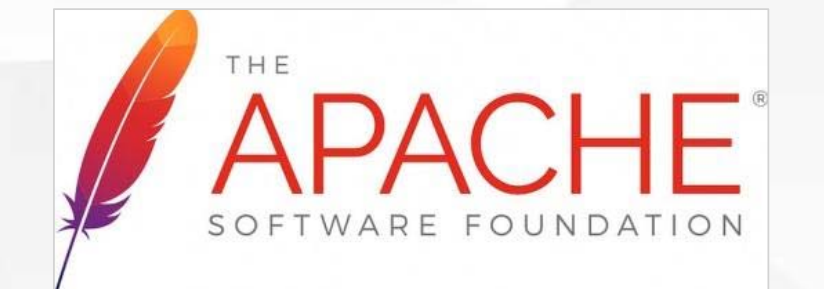

Apache HTTP Server (简称Apache)是Apache 软件基金会的一个开放源码的网页服务器自由软件, 可以在大多数计算机操作系统中运行,由于其多平 台和安全性被广泛使用,是最流行的Web服务器 端软件之一。它快速、可靠并且可通过简单的API 扩展,将Perl/Python等解释器编译到服务器中, 使它的功能变得易于扩展和强大。

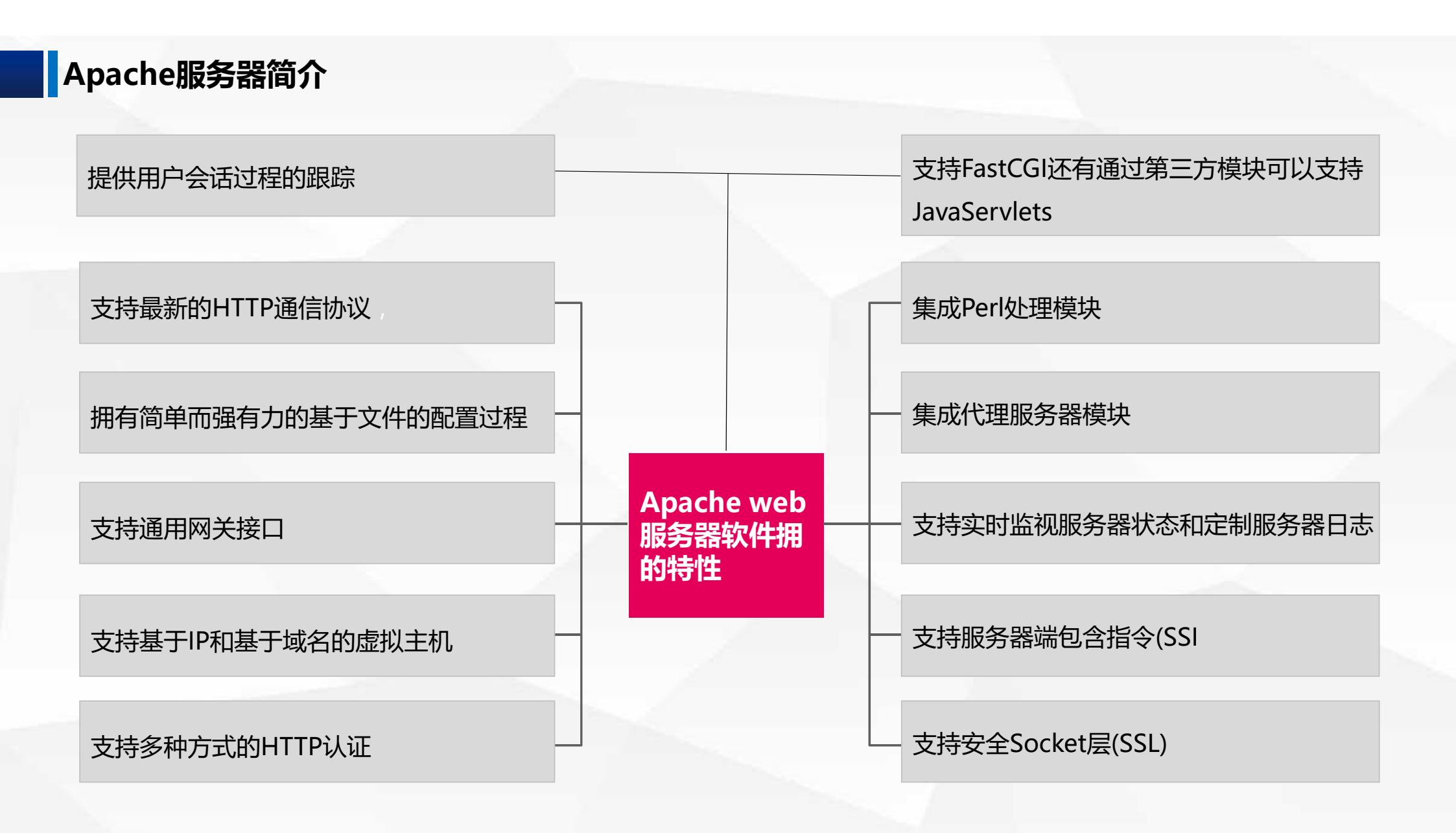

02

#### 下载地址: http://httpd.apache.org/download.cgi

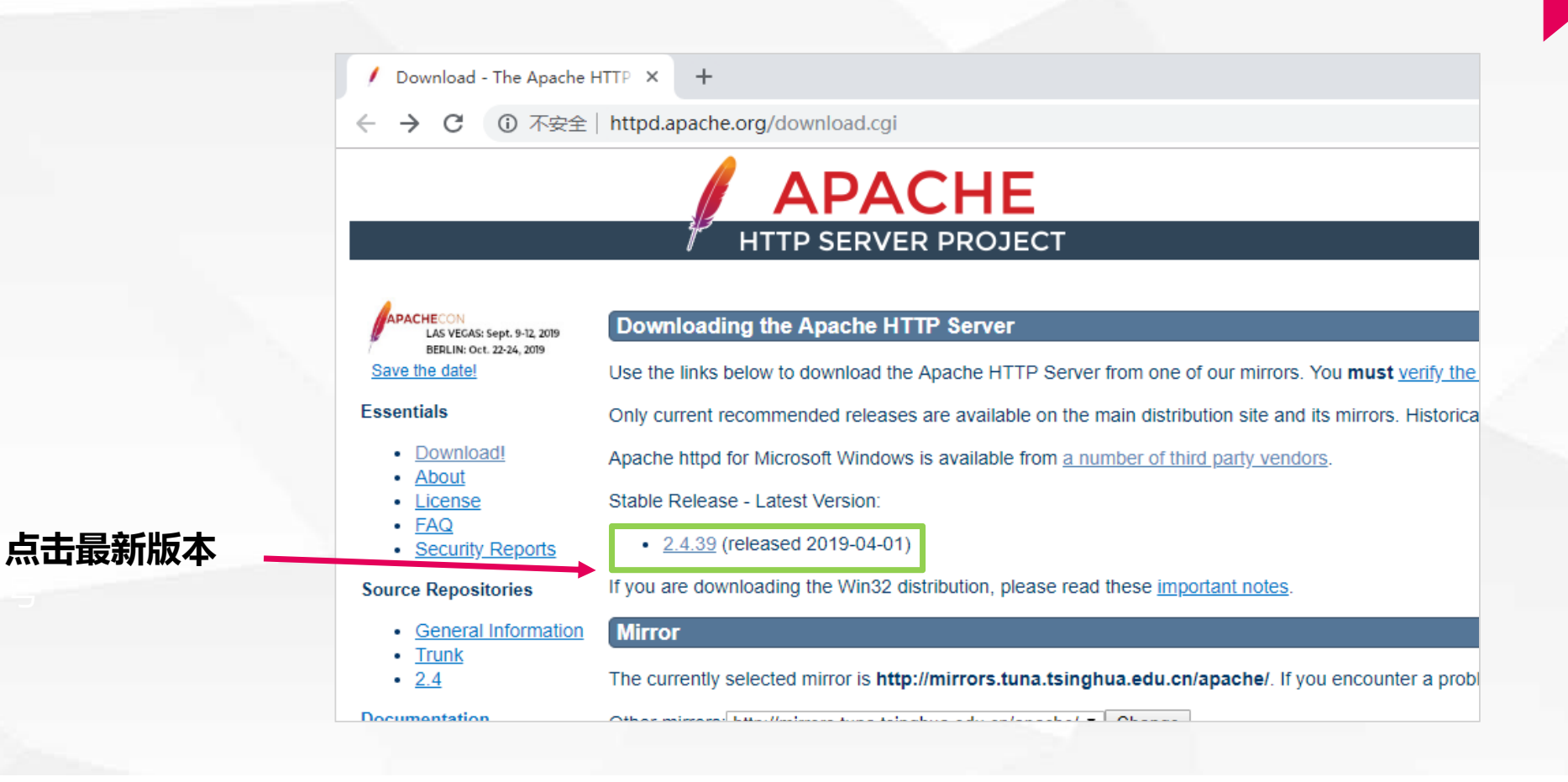

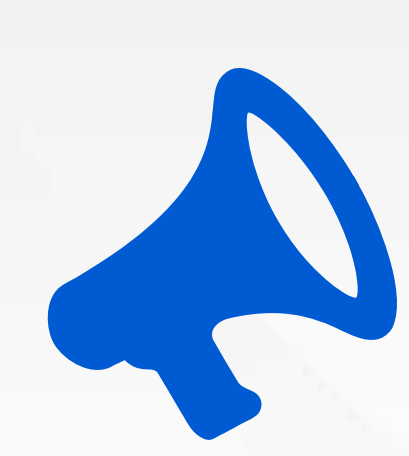

点击"下载Windows文件"

| / Download - The Apache                                           | HTTP × +                                                                                                    | >                                   |
|-------------------------------------------------------------------|----------------------------------------------------------------------------------------------------|-------------------------------------|
| ← → C ① 不安全                                                       | httpd.apache.org/download.cgi#apache24                                                                                                    | 🖭 🕁 😩                               |
| Source Repositories                                               | • <u>2.4.39</u> (released 2019-04-01)                                                                                                    |                                     |
| General Information     Trunk                                     | If you are downloading the Win32 distribution, please read these important notes.                                                                                                    |                                     |
| • 2.4                                                             | Mirror                                                                                                    |                                     |
| Documentation                                                     | The currently selected mirror is http://mirror.bit.edu.cn/apache/. If you encounter a problem with this mirror, please mirror. If all mirrors are failing, there are backup mirrors (at the end of the mirrors list) that should be available.                                                                             | select another                      |
| • <u>Version 2.4</u><br>• <u>Trunk (dev)</u><br>• <u>Wiki</u>     | Other mirrors: http://mirror.bit.edu.cn/apache/  You may also consult the complete list of mirrors.                                                                                                    |                                     |
| Get Involved                                                      | Apache HTTP Server 2.4.39 (httpd): 2.4.39 is the latest available version                                                                                                    | 2019-04-01                          |
| Mailing Lists     Bug Reports     Developer Info     User Support | The Apache HTTP Server Project is pleased to <u>announce</u> the release of version 2.4.39 of the Apache HTTP Server "httpd"). This version of Apache is our latest GA release of the new generation 2.4.x branch of Apache HTTPD and i years of innovation by the project, and is recommended over all previous releases! | ("Apache" and<br>represents fifteen |
| Subprojects                                                       | For details, see the Official Announcement and the CHANGES_2.4 and CHANGES_2.4.39 lists.                                                                                                    |                                     |
| • <u>Docs</u>                                                     | Source: <u>httpd-2.4.39.tar.bz2</u> [ <u>PGP</u> ] [ <u>SHA256</u> ]                                                                                                    |                                     |
| • <u>Flood</u>                                                    | Source: <u>httpd-2.4.39.tar.gz</u> [ <u>PGP</u> ] [ <u>SHA256</u> ]                                                                                                    |                                     |
| <u>IIbapreq</u> <u>Modules</u>                                    | <u>Binaries</u>                                                                                                    |                                     |
| <ul> <li><u>mod_fcgid</u></li> <li><u>mod_ftp</u></li> </ul>      | Security and official patches                                                                                                    |                                     |
| Related Projects                                                  | Other files                                                                                                    |                                     |
| <u>Apache Traffic Serve</u>                                       | Files for Microsoft Windows                                                                                                    |                                     |
| <ul> <li><u>Tomcat</u></li> <li><u>APR</u></li> </ul>             | Apache mod_fcgid FastCGI module for Apache HTTP Server released as 2.3.9                                                                                                    | 2013-10-08                          |
| Miscellaneous  Contributors                                       | The Apache Software Foundation and the Apache HTTP Server Project are pleased to announce the release of verse mod_fcgid, a FastCGI implementation for Apache HTTP Server versions 2.2 and 2.4. This version of mod_fcgid is a                                                                                             | sion 2.3.9 of security release.     |
|                                                                   |                                                                                                    |                                     |

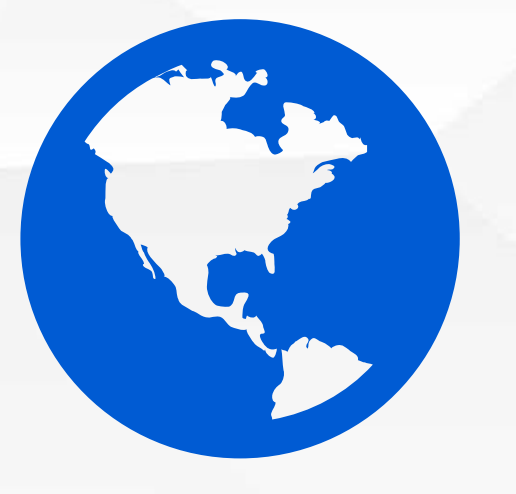

击" ApacheHaus"

#### Downloading Apache for Windows

The Apache HTTP Server Project itself does not provide binary releases of software, only source code. Individual committers *may* provide binary packages as a convenience, but it is not a release deliverable.

If you cannot compile the Apache HTTP Server yourself, you can obtain a binary package from numerous binary distributions available on the Internet.

Popular options for deploying Apache httpd, and, optionally, PHP and MySQL, on Microsoft Windows, include:

- <u>ApacheHaus</u>
- <u>Apache Lounge</u>
- Bitnami WAMP Stack
- <u>WampServer</u>
- XAMPP

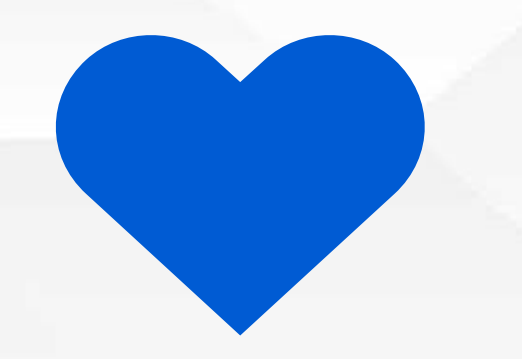

#### 击" Apache2.4 VC14", 下载64位与32位系统安装包。

#### **Apache Haus Downloads**

Apache binaries are built with the original source released by the Apache Software Foundation (unless noted) and have been compiled with Visual Studio 2015 (VC9) or Visual Studio 2017 (VC15) to obtain higher performance and better stability than the binaries built by the Apache Software Foundation

Binaries are built using the latest versions of the Apache Portable Runtime, OpenSSL and Zlib compression library. OpenSSL and Zlib are built using the optional assembly routines for added performance in the SSL and deflate modules.

After downloading and before you install, you should make sure that the file is intact and has not been tampered with. Use the SHA Checksums to verify the integrity.

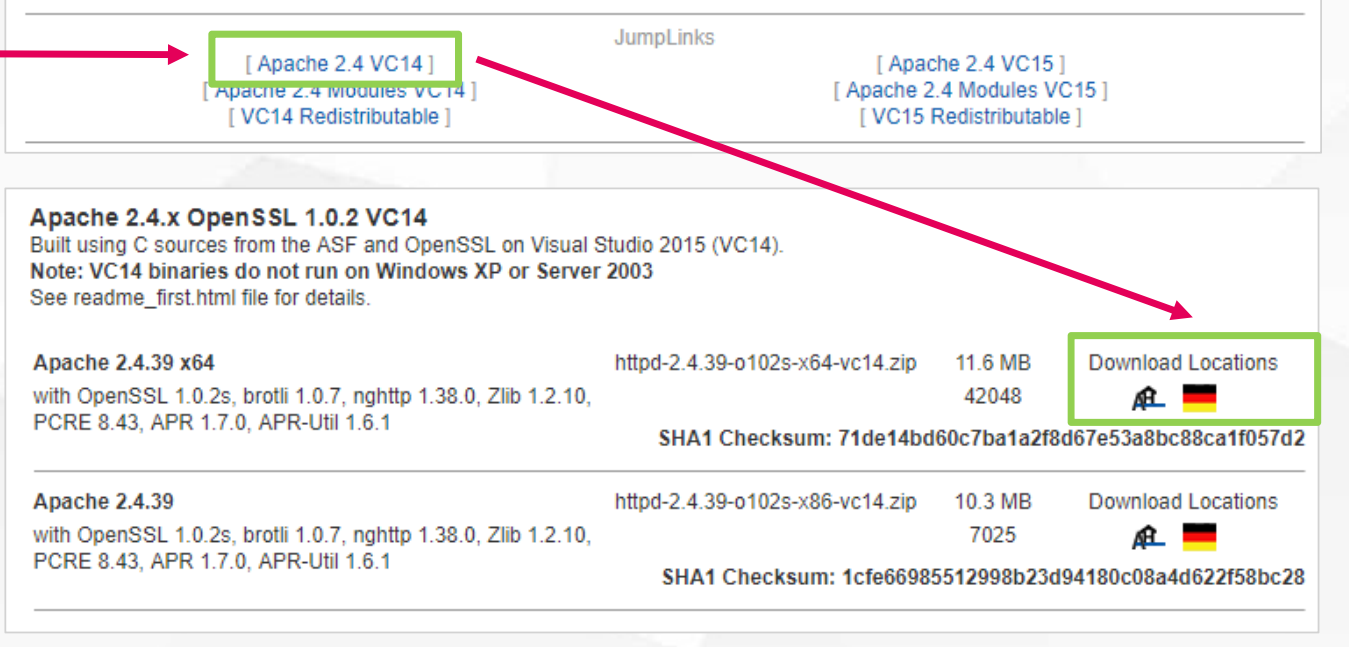

# 安装Apache服务器

03

## 对下载的安装包进行解压

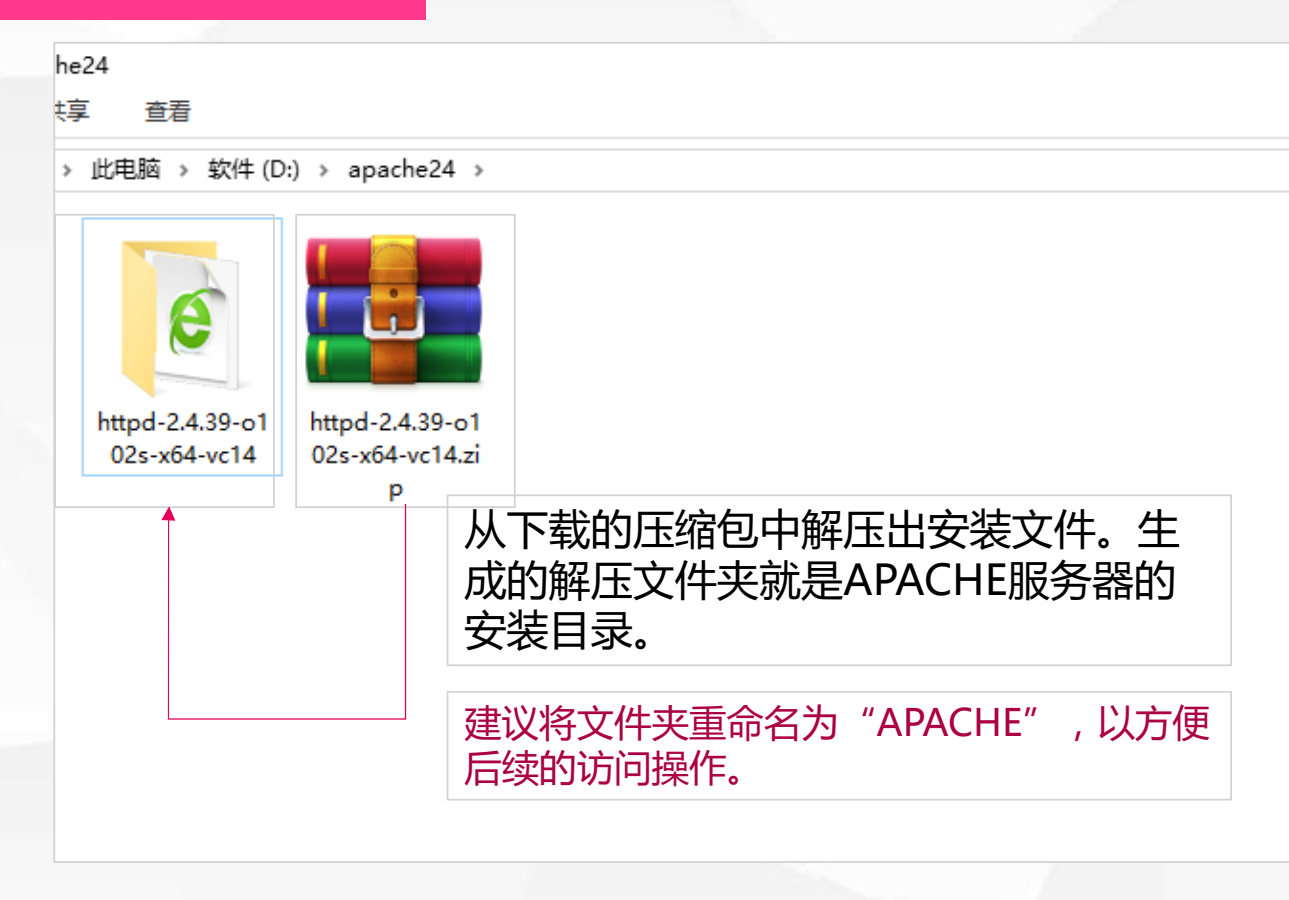

### 用Windows命令行,执行安装操作。

启动Windows系统的"命令提示符"

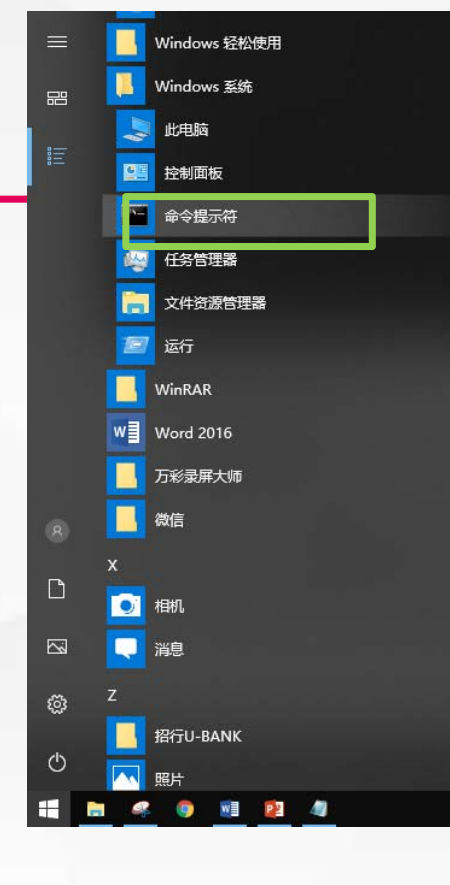

# 1.用CD命令,进入APACHE安装目录的bin子目录中。

#### 2.输入" httpd -k install" 命令

#### :\Apache>cd bin

D:\Apache\bin>httpd httpd: Syntax error on line 38 of D:/Apache/conf/httpd.conf: ServerRoot must be a valid directory

):\Apache\bin>httpd -k install Installing the 'Apache2.4' service The 'Apache2.4' service is successfully installed.

屏幕出现" The 'Apache2.4' service is successfully installed."提示时,说明我的 APACHE服务器已经初步安装好了。

## 启动APACHE服务器控制器

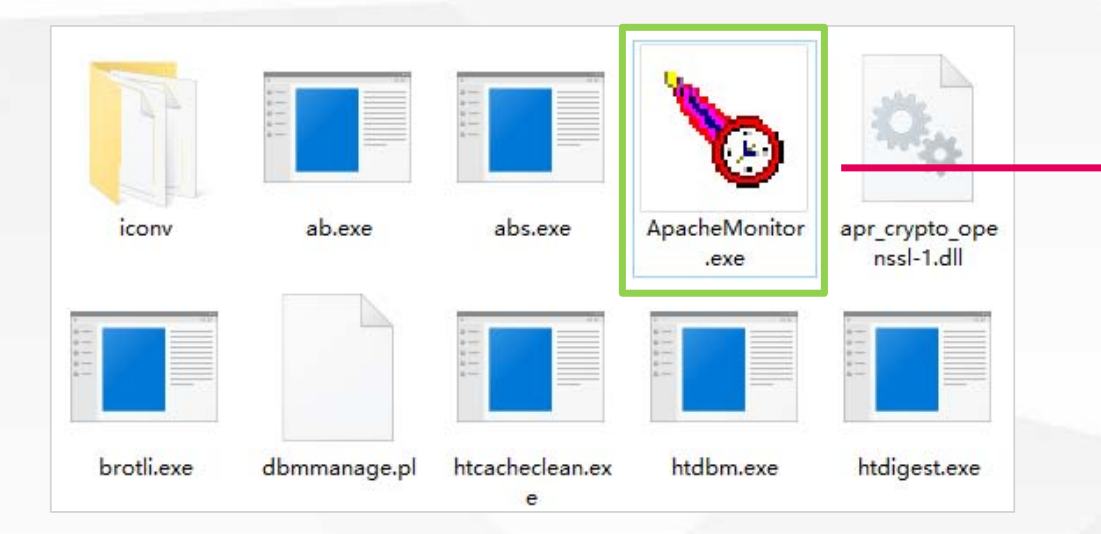

.进入APACHE安装目录的bin子目录中,双击执行ApacheMonitor控制器程序。

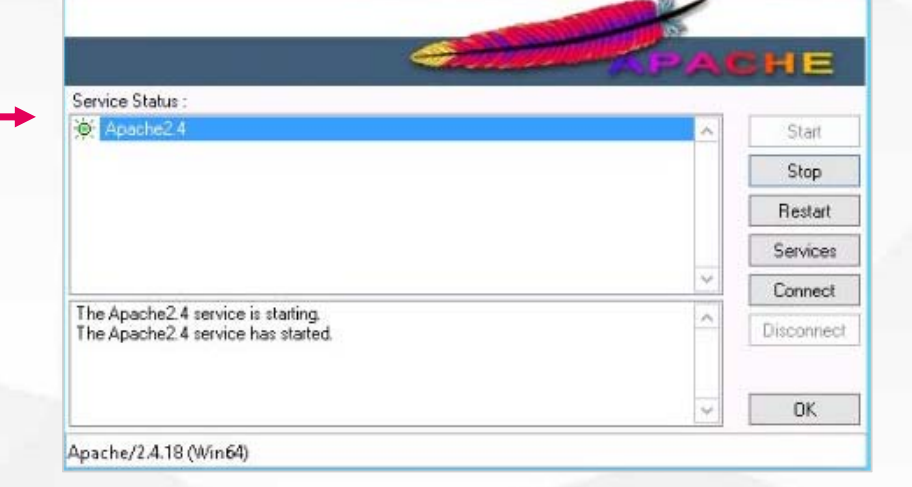

#### pacheMonitor控制器界面

# APACHE服务器控制器界面介

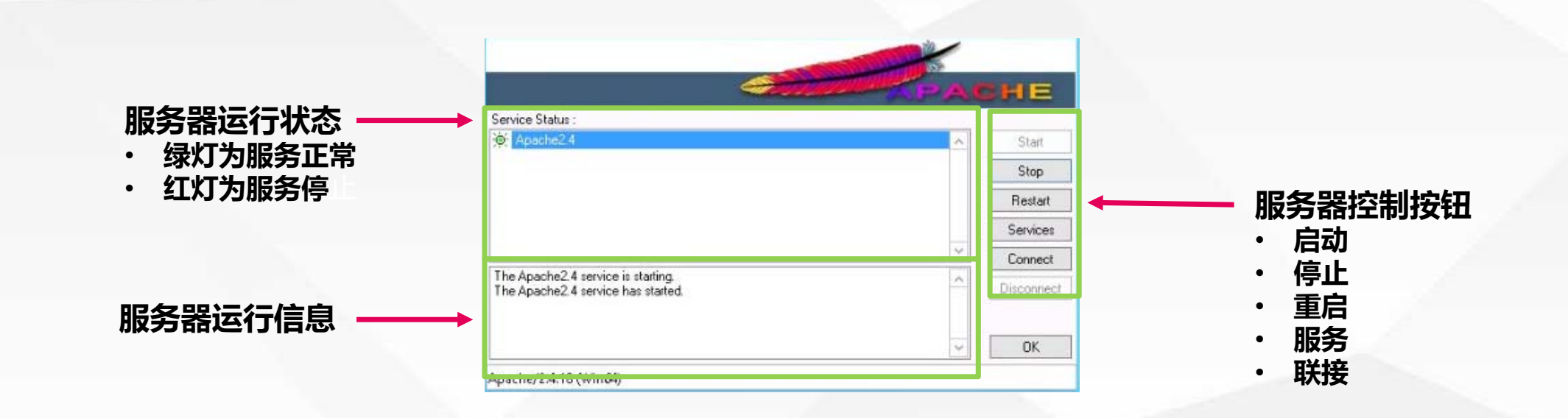

## 测试服务器启动情况

打开浏览器,在地址中输 出http://localhost/,确 定访问后,如果浏览器中 出现了大大的″IT WORKS!″就是说明 APACHE服务器正在正常 工作。 Iocalhost × +
 ← → C i localhost
 It works!

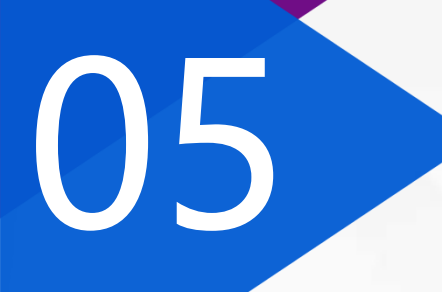

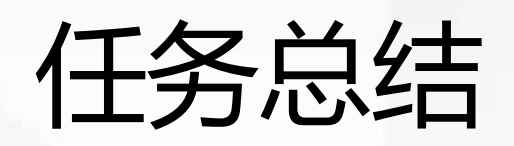

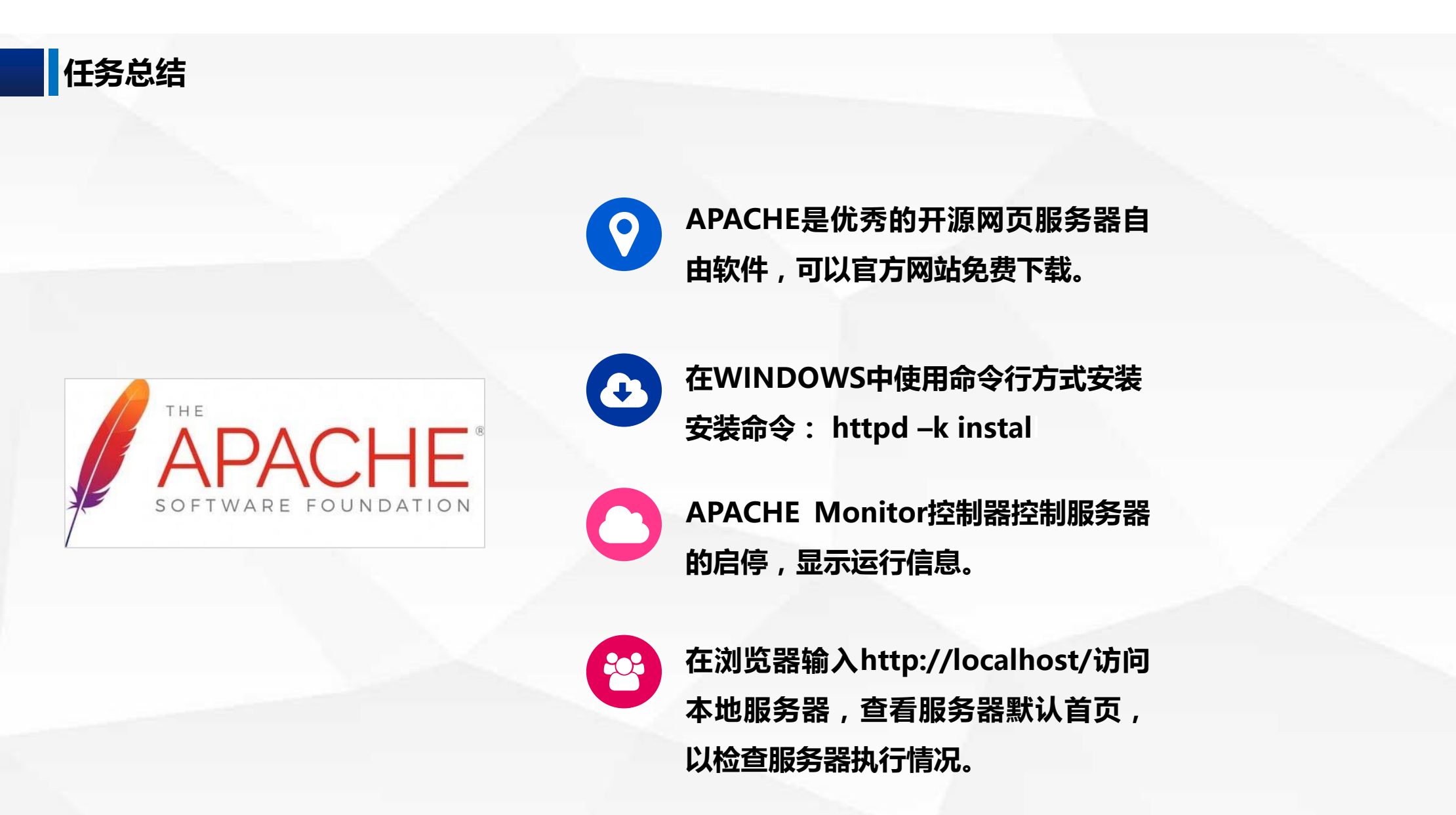

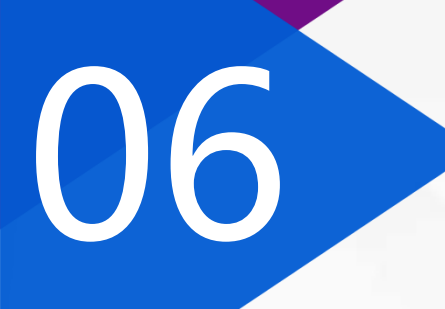

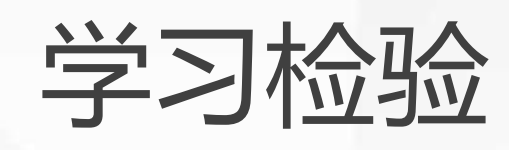

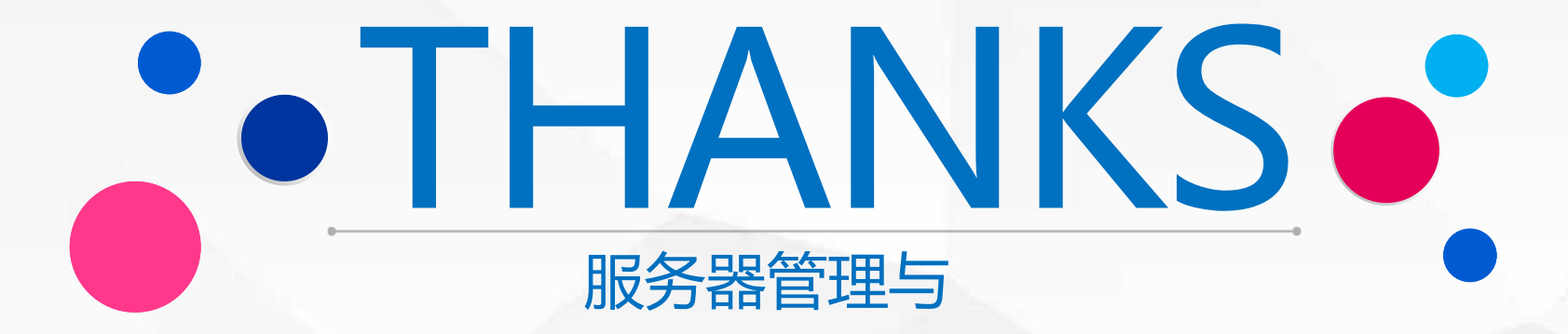